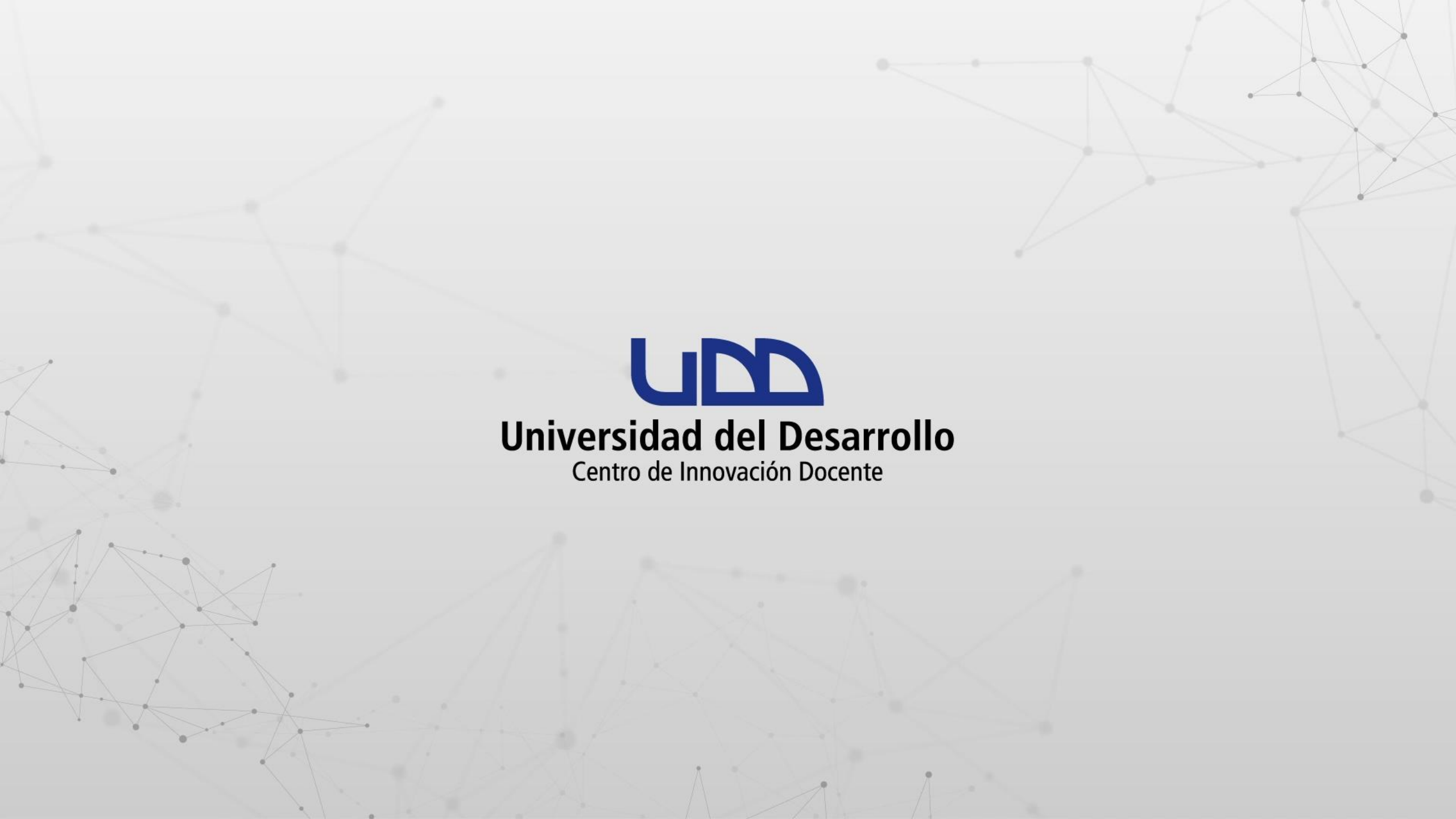

## ¿CÓMO TOMAR ASISTENCIA EN CANVAS?

#### **PASO 1:**

Dirígete al menú del curso y selecciona la opción Attendance.

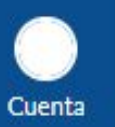

Página de Inicio Anuncios

Tareas

Foros de discusión

Programa del curso

Competencias

Evaluaciones

Conferencias

Colaboraciones

Módulos

Ø

Calificaciones

Personas

Páginas

Archivos

G) Tablero

Cursos

Grupos Grupos Calendario Bandeja de entrada

Commons

? Ayuda

Sandbox - Capacitaciones

Cursos de Inglés UDD

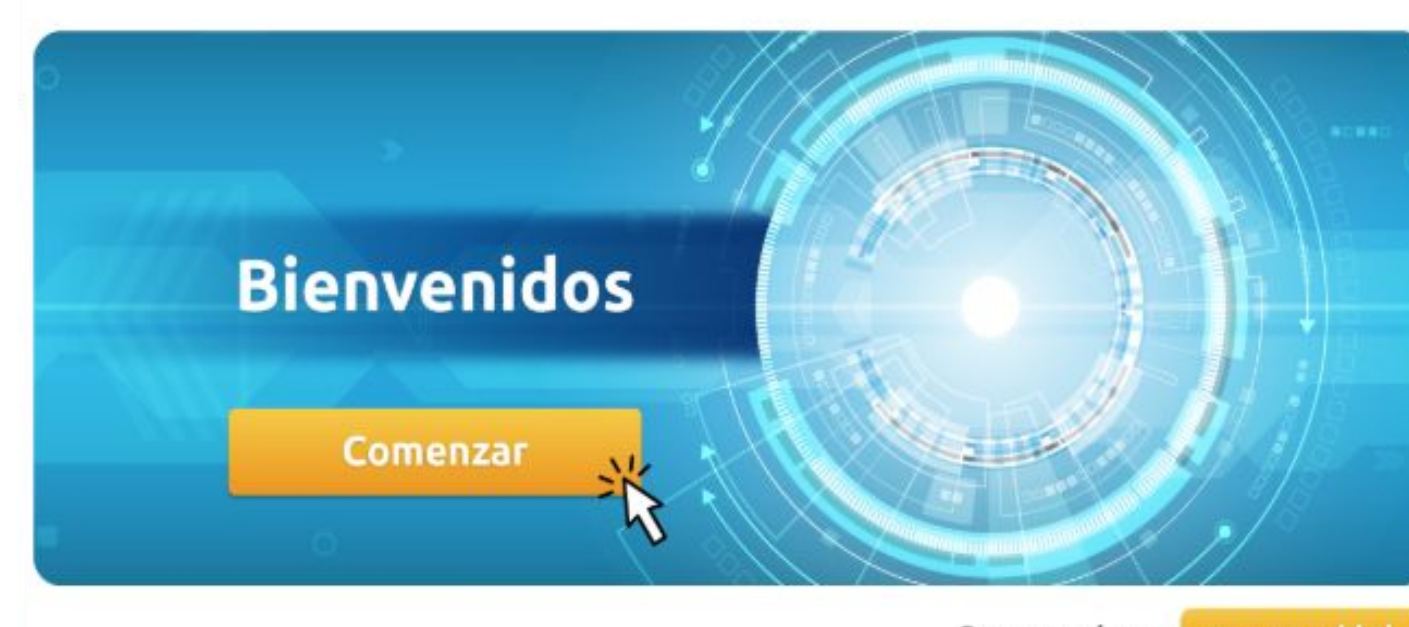

🖾 Ver flujo de información del curso

🗊 Ver el calendario de cursos

Por hacer

Nada por ahora

Valoración reciente

Nada por ahora

Conoce más en canvas.udd.cl

Google Drive

Attendance

#### **PASO 2:**

Desde esta ventana podrás tomar la asistencia de tus alumnos. Si deseas marcar a todos presentes, deberás seleccionar la opción Mark all present.

ЧЪ

TIC1-1149 > Taller: Uso pedagógico de la plataforma Canvas

| $\bigcirc$            | Sandbox - Capacitaciones           | 🛒 Roll Call                                                                          | 들 LIST 🔛 CLASS 🌣 - |
|-----------------------|------------------------------------|--------------------------------------------------------------------------------------|--------------------|
| Cuenta                | Página de Inicio                   | Taller: Uso pedagógico de la plataforma Canvas 🔻                                     | < TUE MAR 17 >     |
| CC<br>Tablero         | Anuncios                           | VMARKALL PRESENT SUNMARKALL                                                          |                    |
| Cursos                | Foros de discusión                 | PAMELA TATIANA LABRA VEGA     Taller: Uso pedagógico de la plataforma Canvas         |                    |
| <u>උ</u> ළ<br>Grupos  | Calificaciones                     | MAURICIO ALEJANDRO BRAVO ROJAS<br>Taller: Uso pedagógico de la plataforma Canvas     |                    |
| Ē                     | Páginas                            | Maria Loreto Bravo Celedon<br>Taller: Uso pedagógico de la plataforma Canvas         |                    |
| Calendario<br>네트h     | Archivos                           | RAUL FERNANDO CAMPUSANO DROGUETT     Taller: Uso pedagógico de la plataforma Canvas  |                    |
| Bandeja de<br>entrada | Programa del curso<br>Competencias | JOCELYN VICTORIA CORREA VA SQUEZ<br>Taller: Uso pedagógico de la plataforma Canvas   |                    |
| e                     | Evaluaciones                       | DANIELA VANESSA FLORES MUÑOZ     Tailer: Uso pedagógico de la plataforma Canvas      |                    |
| Commons               | Módulos                            | ALEX GODOY FAUNDEZ     Taller: Uso pedagógico de la plataforma Canvas                |                    |
| Ayuda                 | Conterencias                       | PABLO MARTIN LOPEZ BARI     Taller: Uso pedagógico de la plataforma Canvas           |                    |
|                       | Google Drive                       | ALBERTO PEDRO LOPEZ HERMIDA RUSSO     Taller: Uso pedagógico de la plataforma Canvas |                    |
|                       | Attendance                         |                                                                                      |                    |

#### **PASO 3:**

Si deseas marcar a todos ausentes, deberás seleccionar la opción Unmark all.

ЧD

TIC1-1149 > Taller: Uso pedagógico de la plataforma Canvas

|                       | Sandbox - Capacitaciones             | n Roll Call                                                                          |                                | <b>¢</b> - |
|-----------------------|--------------------------------------|--------------------------------------------------------------------------------------|--------------------------------|------------|
| Cuenta                | Página de Inicio                     | Taller: Uso pedagógico de la plataforma Canvas 🔻                                     | <ul> <li>TUE MAR 17</li> </ul> | ► 🛗        |
| CD<br>Tablero         | Anuncios<br>Tareas                   | VMARKALL PRESENT UNMARKALL                                                           |                                |            |
| Cursos                | Foros de discusión                   | PAMELA TATIANA LABRA VEGA<br>Taller: Uso pedagógico de la plataforma Canvas          |                                |            |
| <u>ය</u> ී<br>Grupos  | Calificaciones                       | MAURICIO ALEJANDRO BRAVO ROJAS<br>Taller: Uso pedagógico de la plataforma Canvas     |                                |            |
|                       | Páginas                              | Maria Loreto Bravo Celedon<br>Taller: Uso pedagógico de la plataforma Canvas         |                                |            |
| Calendario            | Archivos                             | RAUL FERNANDO CAMPUSANO DROGUETT     Taller: Uso pedagógico de la plataforma Canvas  |                                |            |
| Bandeja de<br>entrada | Programa del curso<br>Competencias Ø | JOCELYN VICTORIA CORREA VA SQUEZ<br>Taller: Uso pedagógico de la plataforma Canvas   |                                |            |
| ¢                     | Evaluaciones                         | DANIELA VANESSA FLORES MUÑOZ<br>Taller: Uso pedagógico de la plataforma Canvas       |                                |            |
| (?)                   | Módulos                              | ALEX GODOY FAUNDEZ<br>Taller: Uso pedagógico de la plataforma Canvas                 |                                |            |
| Ayuda                 | Colaboraciones                       | PABLO MARTIN LOPEZ BARI<br>Taller: Uso pedagógico de la plataforma Canvas            |                                |            |
|                       | Google Drive                         | ALBERTO PEDRO LOPEZ HERMIDA RUSSO     Taller: Uso pedagógico de la plataforma Canvas |                                |            |
|                       | Attenuance                           |                                                                                      |                                |            |

#### **PASO 4:**

Si deseas tomar la asistencia de manera personalizada, haz clic sobre el usuario.

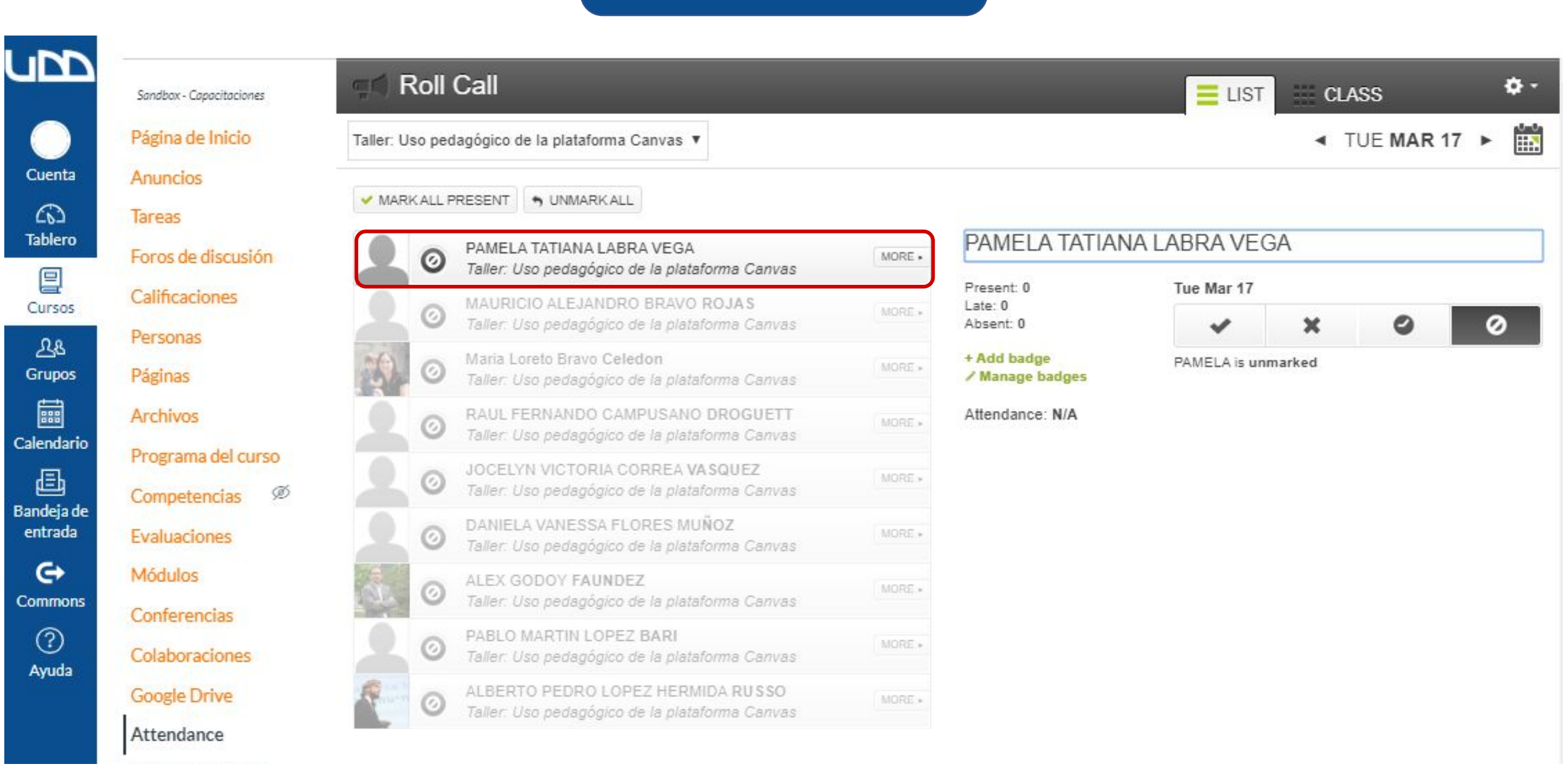

#### **PASO 5:**

Al hacer clic en el usuario, se desplegará una ventana con 3 opciones que están asociadas con un valor porcentual. Los estados incluyen: presente (100%), ausente (0%), tarde (50%) y no registrada (ausencia justificada), que no genera ningún porcentaje.

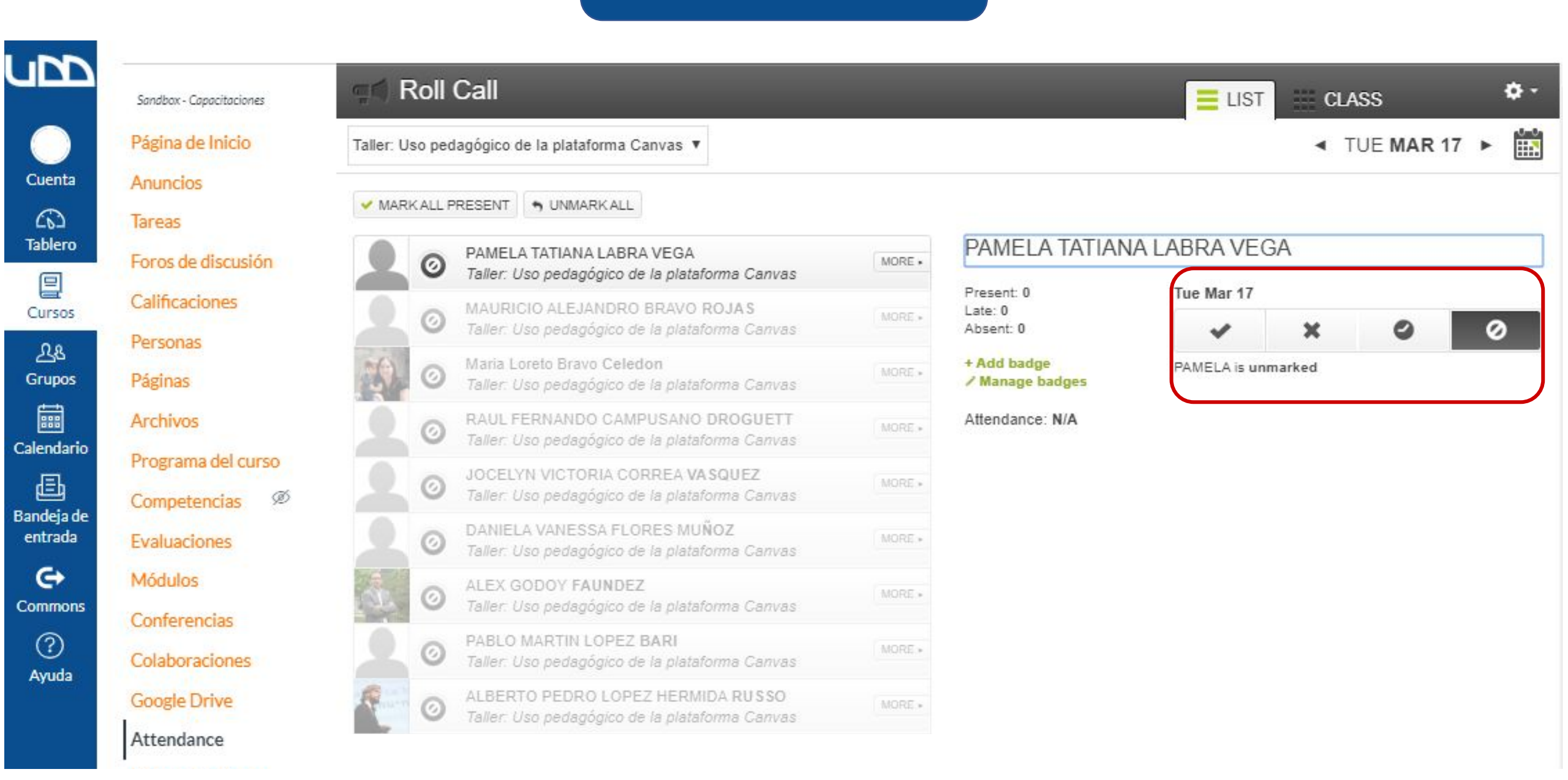

#### **PASO 6:**

Para obtener el informe de asistencia, haz clic en el ícono de configuración, que se encuentra en la parte superior derecha de la pantalla.

**\$**-

E LIST

CLASS

4

**Roll Call Settings** 

Attendance Report

Cuenta

Cursos Srupos Calendario Bandeja de entrada

Commons

() Ayuda

| ada           | Competencias |
|---------------|--------------|
| •             | Evaluaciones |
| nons          | Módulos      |
| $\mathcal{D}$ | Calmain      |

Conferencias Colaboraciones

Google Drive

Sandbox - Capacitaciones

Foros de discusión

Programa del curso

Ø

Calificaciones

Personas

Páginas

Archivos

Página de Inicio

Anuncios

Tareas

| A++ | on | d | m   | ~ | 0 |  |
|-----|----|---|-----|---|---|--|
| -   | en | u | 111 | U | e |  |

| aller: Uso pe | dagógico de la plataforma Canvas 🔻                                                  |        |
|---------------|-------------------------------------------------------------------------------------|--------|
| MARK ALL      |                                                                                     |        |
| 20            | PAMELA TATIANA LABRA VEGA<br>Taller: Uso pedagógico de la plataforma Canvas         | MORE + |
| 0             | MAURICIO ALEJANDRO BRAVO ROJAS<br>Taller: Uso pedagógico de la plataforma Canvas    | MORE + |
| 0             | Maria Loreto Bravo Celedon<br>Taller: Uso pedagógico de la plataforma Canvas        | MORE + |
| 20            | RAUL FERNANDO CAMPUSANO DROGUETT<br>Taller: Uso pedagógico de la plataforma Canvas  | MORE + |
| 20            | JOCELYN VICTORIA CORREA VASQUEZ<br>Taller: Uso pedagógico de la plataforma Canvas   | MORE + |
| 9 0           | DANIELA VANESSA FLORES MUÑOZ<br>Taller: Uso pedagógico de la plataforma Canvas      | MORE + |
| 0             | ALEX GODOY FAUNDEZ<br>Taller: Uso pedagógico de la plataforma Canvas                | MORE + |
| 9 0           | PABLO MARTIN LOPEZ BARI<br>Taller: Uso pedagógico de la plataforma Canvas           | MORE + |
| 0             | ALBERTO PEDRO LOPEZ HERMIDA RUSSO<br>Taller: Uso pedagógico de la plataforma Canvas | MORE + |

#### **PASO 7:**

Selecciona la opción Attendance report.

**\$**-

E LIST

CLASS

Roll Call Settings

Attendance Report

Cuenta Tablero Cursos Grupos

Ealendario E Bandeja de entrada

Commons

Ayuda

| Anuncios           |       |
|--------------------|-------|
| Tareas             |       |
| Foros de discusión |       |
| Calificaciones     | 1     |
| Personas           | 4     |
| Páginas            |       |
| Archivos           |       |
| Programa del curso | 4     |
| Competencias Ø     | 1     |
| Evaluaciones       |       |
| Módulos            | 25.02 |
| Conferencias       |       |
| Colaboraciones     |       |
| Google Drive       | -     |

Sandbox - Capacitaciones

Página de Inicio

| Att | ondanc | 0 |  |
|-----|--------|---|--|
| Att | endand | e |  |

| nd Rol                                                                                                    | l Call                                                                              |        |
|----------------------------------------------------------------------------------------------------|-------------------------------------------------------------------------------------|--------|
| Taller: Uso pedagógico de la plataforma Canvas         MARKALL PRESENT         MARKALL PRESENT         MARKALL         MARKALL         MARKAL         MARKAL         MARKAL         MARKAL         MARKAL         MARKAL         MARKAL         MARKAL         MARKAL         MARKAL         MARKAL         MARKAL         MARKAL         MARKAL         MARKAL         MARKAL         MARKAL         MARKAL         MARE         MARKAL< |                                                                                     |        |
| ✓ MARK ALL                                                                                                    | PRESENT SUNMARKALL                                                                  |        |
| 20                                                                                                    | PAMELA TATIANA LABRA VEGA<br>Taller: Uso pedagógico de la plataforma Canvas         | MORE + |
| 20                                                                                                    | MAURICIO ALEJANDRO BRAVO ROJAS<br>Taller: Uso pedagógico de la plataforma Canvas    | MORE + |
| 0                                                                                                    | Maria Loreto Bravo Celedon<br>Taller: Uso pedagógico de la plataforma Canvas        | MORE + |
| 20                                                                                                    | RAUL FERNANDO CAMPUSANO DROGUETT<br>Taller: Uso pedagógico de la plataforma Canvas  | MORE . |
| 20                                                                                                    | JOCELYN VICTORIA CORREA VA SQUEZ<br>Taller: Uso pedagógico de la plataforma Canvas  | MORE + |
| 20                                                                                                    | DANIELA VANESSA FLORES MUÑOZ<br>Taller: Uso pedagógico de la plataforma Canvas      | MORE + |
| © 🕵                                                                                                    | ALEX GODOY FAUNDEZ<br>Taller: Uso pedagógico de la plataforma Canvas                | MORE + |
| 20                                                                                                    | PABLO MARTIN LOPEZ BARI<br>Taller: Uso pedagógico de la plataforma Canvas           | MORE . |
| 0                                                                                                    | ALBERTO PEDRO LOPEZ HERMIDA RUSSO<br>Taller: Uso pedagógico de la plataforma Canvas | MORE + |

#### **PASO 8:**

Completa las casillas con la información solicitada en Filter your data: Start date / Fecha de inicio; End date / Fecha final.

UD

Cuenta 6 Tablero 8

Cursos 28 Grupos Calendario ₫ Bandeja de entrada

⇔ Commons

> 3 Ayuda

Página de Inicio

Anuncios

Foros de discusión

Programa del curso

Competencias

Evaluaciones

Módulos

Ø

ø

Ø

Calificaciones

Personas

Páginas

Archivos

Tareas

1

| R | oll | Ca |  |
|---|-----|----|--|
|   |     |    |  |

#### Export Attendance Data:

| . Filter your data (optional) |          |                |
|-------------------------------|----------|----------------|
| Start date                    | End date | SIS Student ID |
|                               |          |                |

#### 2. Tell us where we should send the report

RUN REPORT

**Google Drive** 

Colaboraciones

Conferencias

Attendance

#### **PASO 9:**

Coloca la dirección de correo donde se enviará el reporte, en la casilla: Tell us where we should send the report / Dirección de correo donde se enviará el informe.

upp

| Página de Inicio                     | n Roll Call                                                          |         |
|--------------------------------------|----------------------------------------------------------------------|---------|
| Anuncios<br>Tareas                   | Export Attendance Data:                                              |         |
| Foros de discusión<br>Calificaciones | 1. Filter your data (optional)<br>Start date End date SIS Student ID |         |
| Páginas<br>Archivos                  | 2. Tell us where we should send the report                           |         |
| Programa del curso<br>Competencias Ø |                                                                      |         |
| Evaluaciones Ø<br>Módulos Ø          |                                                                      | RUN REF |
| Conferencias<br>Colaboraciones       |                                                                      |         |
| Google Drive                         |                                                                      |         |

#### **PASO 10:**

Para finalizar, haz clic en Run report / Sacar reporte.

ubb

Cuenta

Cursos

요 Grupos Calendario Bandeja de entrada

Commons

? Ayuda Página de Inicio

Anuncios

Foros de discusión

Programa del curso

Competencias

Evaluaciones

Conferencias

**Google Drive** 

Attendance

Colaboraciones

Módulos

Calificaciones

Personas

Páginas

Archivos

Tareas

#### Export Attendance Data:

1. Filter your data (optional)

Roll Call

90

| Start date | End date | SIS Student ID |
|------------|----------|----------------|
|            |          |                |

#### 2. Tell us where we should send the report

|  |  | RUN |
|--|--|-----|
|  |  |     |
|  |  |     |
|  |  |     |
|  |  |     |
|  |  |     |
|  |  |     |

A DOMESTIC AND DESCRIPTION

#### **PASO 11:**

Dirígete a la bandeja de entrada del correo y selecciona el mensaje que lleva por título Roll call attendance report.

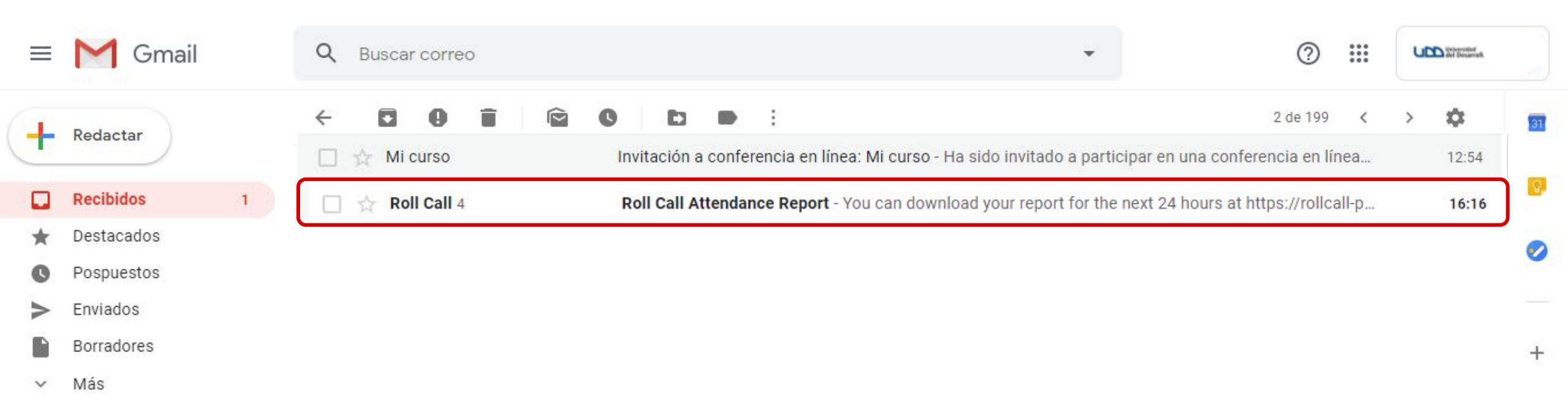

#### **PASO 12:**

Haz clic sobre el link que se encuentra dentro del correo.

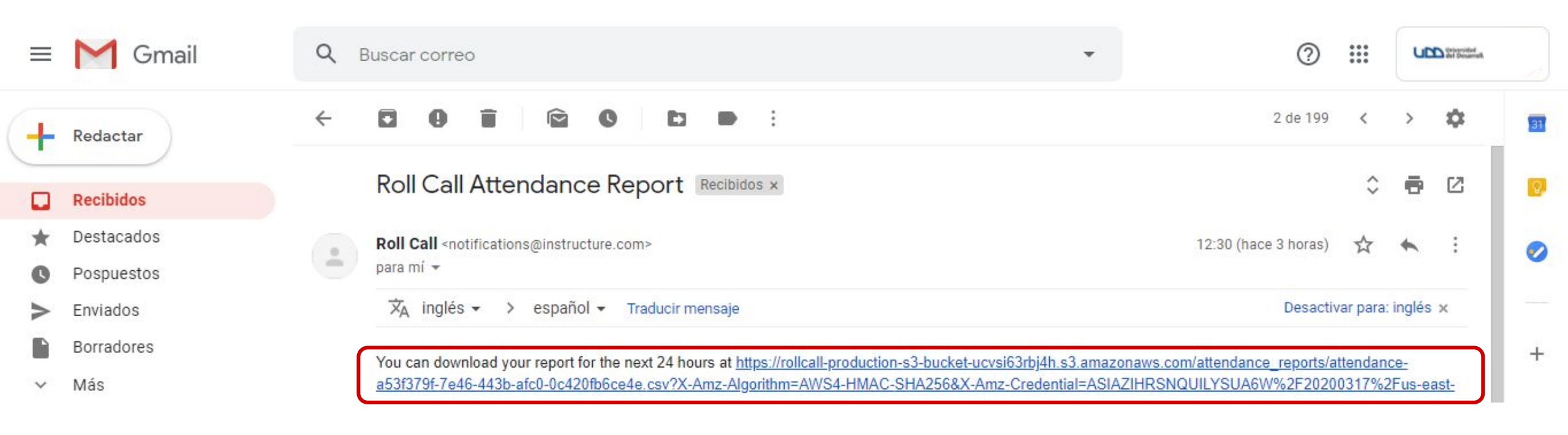

| attendance_reportscsv 🔨 | Mostrar todo | × |
|-------------------------|--------------|---|

x

#### **PASO 13:**

Al hacer clic en el link del correo, se descargará un documento en formato CVS.

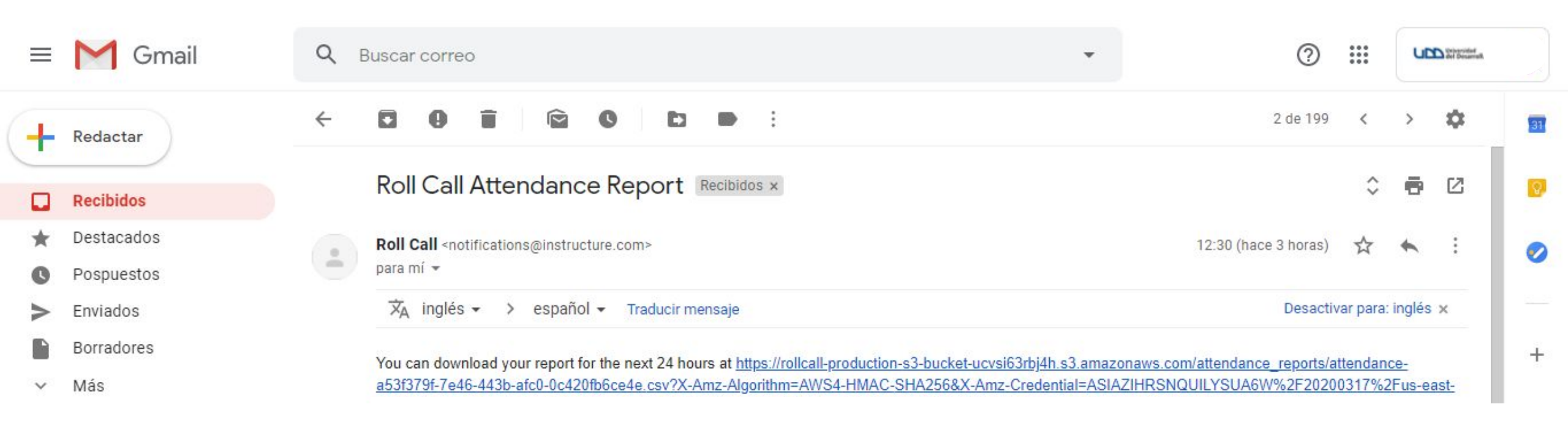

| attendance_reportscsv ^ | Mostrar todo | × |
|-------------------------|--------------|---|
|                         |              |   |

#### **PASO 14:**

Crea un documento nuevo en Excel.

#### 2 D X

Más información

fx

#### Excel

#### Recientes

#### Anclado

Ancle los archivos que quiera encontrar fácilmente más adelante. Haga clic en el icono de anclar que aparece al mantener el pun

#### Hoy

- ×a, attendance\_reports\_attendance-a53f379f-... Descargas
- ×a, attendance\_reports\_attendance-a53f379f-... Descargas

#### Semana pasada

Rubrica\_PR Escritorio

#### Antiguo

Listado proyectos y evaluación 2020-1 Re... Descargas

#### Plantilla Calendarización (1) Descargas Descargas

Rubrica\_PR\_P38

Abrir otros elementos (libros)

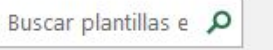

Búsquedas sugeridas: Empresa Personal Planificadores y objetos de seguimiento Listas Presupuestos Gráficos Calendarios

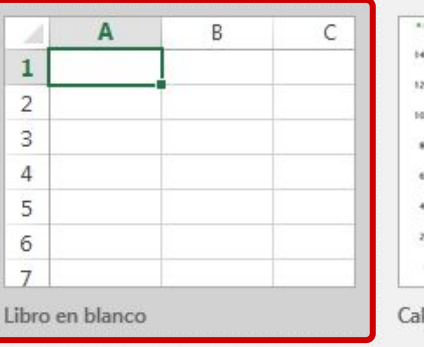

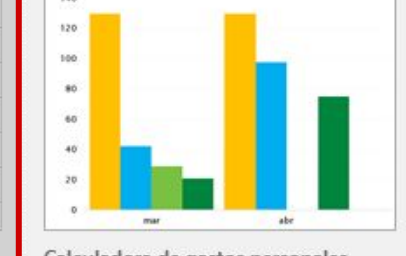

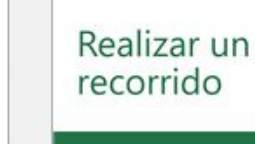

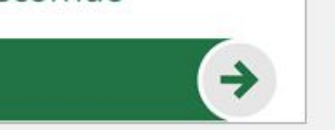

Inicia sesión para obtener el máximo rendimiento de Office

Le damos la bienvenida a Excel

Tutorial de fórmula

Introducción a las

Fórmulas

| and the second | - | Contraction of the | Statement of the local division of the local division of the local | -     | 1440 | and a |
|----------------|---|--------------------|----------------------------------------------------------------------------------------------------|-------|------|-------|
|                |   |                    |                                                                                                    |       |      |       |
|                |   |                    |                                                                                                    |       |      |       |
|                |   | 1                  |                                                                                                    |       | 1.1  | 1     |
|                | 1 |                    | -                                                                                                    | . * . |      |       |
| đ              |   |                    |                                                                                                    |       |      |       |
|                |   |                    |                                                                                                    |       | - 14 |       |
|                |   |                    |                                                                                                    |       |      |       |

Calendario de fotos estacional

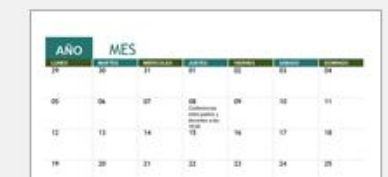

D BORTO BOXIN STRENGTON Calculadora de gastos personales

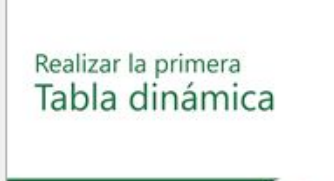

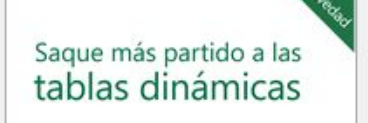

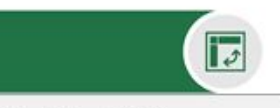

Tutorial de tablas dinámicas

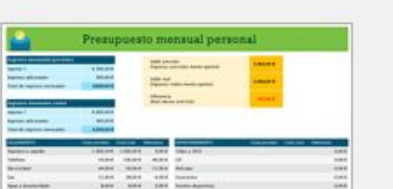

| r más partido a | las tablas di        |
|-----------------|----------------------|
|                 |                      |
|                 | Contract Carl Street |

Sad

10

Más allá de los Gráficos circulares

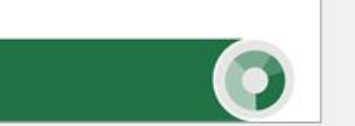

Más allá del tutorial de gráficos...

AÑO

ENERO

#### **PASO 15:**

En la barra de menú, ubicada en la parte superior de la pantalla, selecciona Datos.

| B                                                                                          | 5-0-                  | - =                                                                                            |                        |                                  |                            |                                                               |                                     | Libr                              | o1 - Excel                         |                              |                                           |                       |                                      | Inic. s                                              | es, 🖬                                   | - ć |          |
|--------------------------------------------------------------------------------------------|-----------------------|------------------------------------------------------------------------------------------------|------------------------|----------------------------------|----------------------------|---------------------------------------------------------------|-------------------------------------|-----------------------------------|------------------------------------|------------------------------|-------------------------------------------|-----------------------|--------------------------------------|------------------------------------------------------|-----------------------------------------|-----|----------|
| Archivo                                                                                    | o Inicio              | Insertar                                                                                       | Diseño de pág          | gina Fórmu                       | las Datos                  | Revisar                                                       | Vista Ay                            | uda Q ¿Qui                        | é desea hacer?                     |                              |                                           |                       |                                      |                                                      |                                         | Ąс  | ompartir |
| Obtener<br>datos *                                                                         | Desde                 | el texto/CSV<br>la web<br>una tabla o rar<br>Obtener y trans<br>el texto/CSV<br>datos de archi | Conex                  | es recientes<br>iones existentes | Actualizar<br>todo *<br>Co | Consultas y<br>Propiedade<br>Beditar víncu<br>nsultas y conex | y conexiones<br>es<br>ulos<br>dones | 2↓ <mark>X Z</mark><br>Z↓ Ordenar | Filtro Volv<br>Foltro Volv<br>Volv | ar<br>er a aplicar<br>nzadas | Texto en<br>columnas S<br>Herramientas de | Inipótes<br>e datos F | s de Previsión<br>sis *<br>Previsión | 현물 Agrupar<br>현물 Desagrupa<br>문법 Subtotal<br>Esquema | +<br>4011<br>r → 1011<br>F <sub>2</sub> |     | ^        |
|                                                                                            | delimita<br>(delimita | dos por comas<br>ado por espacio                                                               | o de texto con<br>os). | formato                          |                            |                                                               |                                     |                                   |                                    |                              |                                           |                       |                                      |                                                      |                                         |     |          |
| 4                                                                                          | A                     | В                                                                                              | С                      | D                                | E                          | F                                                             | G                                   | н                                 | I                                  | j                            | к                                         | L                     | м                                    | N                                                    | 0                                       | Р   | ( 🔺      |
| 2<br>3<br>4<br>5<br>6<br>7<br>8<br>9<br>10<br>11<br>12<br>13<br>14<br>15<br>16<br>17<br>18 |                       |                                                                                                |                        |                                  |                            |                                                               |                                     |                                   |                                    |                              |                                           |                       |                                      |                                                      |                                         |     |          |
| 19                                                                                         |                       |                                                                                                |                        |                                  |                            |                                                               |                                     |                                   |                                    |                              |                                           |                       |                                      |                                                      |                                         |     |          |
| 21                                                                                         |                       |                                                                                                | 0                      |                                  |                            |                                                               |                                     |                                   |                                    |                              |                                           |                       |                                      |                                                      |                                         |     |          |

#### **PASO 16:**

Selecciona la opción Desde el texto/CVS.

| ⊟                                                                                                    | 5-0                                         | - =                                                                 |                                            |                                  |                            |                                  |                                      | Lib                        | ro1 - Excel    |                                 |                      |                                                                                                    |                                      | Inic. s                                                | es, क             |     | 5 X       |
|----------------------------------------------------------------------------------------------------|---------------------------------------------|---------------------------------------------------------------------|--------------------------------------------|----------------------------------|----------------------------|----------------------------------|--------------------------------------|----------------------------|----------------|---------------------------------|----------------------|----------------------------------------------------------------------------------------------------|--------------------------------------|--------------------------------------------------------|-------------------|-----|-----------|
| Archivo                                                                                                    | o Inicio                                    | Insertar                                                            | Diseño de pá                               | gina Fórmul                      | as Datos                   | Revisar                          | Vista Ay                             | uda ÇiQu                   | é desea hacer? |                                 |                      |                                                                                                    |                                      |                                                        |                   | Я ¢ | Compartir |
| Obtener<br>datos *                                                                                                    | Desde                                       | el texto/CSV<br>la web<br>una tabla o rar<br>Obtener y trans        | Conex<br>Conex<br>ngo<br>formar datos      | es recientes<br>iones existentes | Actualizar<br>todo *<br>Co | Consultas y<br>Consultas y conex | y conexiones<br>es<br>ulos<br>tiones | Ž↓ <u>ZA</u><br>Z↓ Ordenar | Filtro         | rar<br>ver a aplicar<br>inzadas | Texto en<br>columnas | I+■<br>Called<br>Análisi<br>hipóte<br>e datos                                                                                                    | s de Previsión<br>sis *<br>Previsión | 현물 Agrupar ㆍ<br>현물 Desagrupa<br>문證 Subtotal<br>Esquema | t ★ minit<br>tilt |     | ~         |
| A1                                                                                                    | Desde e<br>Importe<br>delimita<br>(delimita | el texto/CSV<br>datos de archiv<br>dos por comas<br>ado por espació | vos de texto, de<br>o de texto con<br>os). | valores<br>formato               |                            |                                  |                                      |                            |                |                                 |                      |                                                                                                    |                                      |                                                        |                   |     |           |
| 4                                                                                                    | A                                           | В                                                                   | С                                          | D                                | E                          | F                                | G                                    | н                          | 1              | J                               | К                    | L                                                                                                    | M                                    | N                                                      | 0                 | Р   | ( 🔺       |
| 1       2       3       4       5       6       7       8       9       10       11       12       13       14       15       16       17       18       19 |                                             |                                                                     |                                            |                                  |                            |                                  |                                      |                            |                |                                 |                      | Image: Constraint of the sector of the sector of |                                      |                                                        |                   |     |           |
| 20                                                                                                    |                                             |                                                                     |                                            |                                  |                            |                                  |                                      |                            |                |                                 |                      |                                                                                                    |                                      |                                                        |                   |     |           |
| 21                                                                                                    |                                             |                                                                     | 0                                          |                                  |                            |                                  |                                      |                            |                |                                 |                      |                                                                                                    |                                      |                                                        |                   |     |           |

#### **PASO 17:**

Dirígete a descargas y selecciona el documento CVS que descargaste anteriormente.

|                                                       | 5- <i>2</i> -=                                                                                                    |                        |                         |                                       |                                | Libro1 - Excel   |                                                |                                          |                                                                                                    |                                       | Inic. s                                                | es.                                                                                                    | - 0      | ×       |
|-------------------------------------------------------|----------------------------------------------------------------------------------------------------|------------------------|-------------------------|---------------------------------------|--------------------------------|------------------|------------------------------------------------|------------------------------------------|----------------------------------------------------------------------------------------------------|---------------------------------------|--------------------------------------------------------|----------------------------------------------------------------------------------------------------|----------|---------|
| Archivo                                               | Inicio Insertar                                                                                                    | Diseño de página       | a Fórmulas              | Datos Revisar                         | Vista Ayuda                    | 🛛 ¿Qué desea hac | er?                                            |                                          |                                                                                                    |                                       |                                                        |                                                                                                    | त्रू Cor | mpartir |
| Obtener<br>datos *                                    | □ Desde el texto/CSV         Importar datos         ←       →       ↑                                                                            | Co Fuentes re          | ecientes<br>Descargas > | Consultas                             | y conexiones Al                | ZA X             | Borrar<br>Volver a aplicar<br>Avanzadas<br>rar | Texto en<br>columnas 🐱<br>Herramientas d | Anális<br>Anális<br>hipóte                                                                                                    | is de Previsión<br>sis *<br>Previsión | 현물 Agrupar ·<br>현물 Desagrupa<br>문⊞ Subtotal<br>Esquema | روا<br>د به میراند<br>میراند<br>میرا<br>ما<br>میرا<br>ما<br>ما<br>ما<br>ما<br>ما<br>ما<br>ما<br>ما<br>ما<br>ما<br>ما<br>ما<br>ما |          | ^       |
| A1                                                    | Organizar ▼ Nue<br>Acceso rápido                                                                                                    | eva carpeta<br>Hoy (4) | )                       | andanca df00bd60 d06                  | 46-f 2054 250ba22              |                  |                                                |                                          |                                                                                                    |                                       |                                                        |                                                                                                    |          | ^       |
| 4                                                     | Escritorio                                                                                                    | *                      | dance_reports_att       | endance-droobdoo-doo                  | C-4061-855C-850D6855           | compete          | ן                                              | К                                        | L                                                                                                    | М                                     | N                                                      | 0                                                                                                    | Р        | ( 🔺     |
| 1<br>2<br>3<br>4<br>5<br>6<br>7<br>8<br>9<br>10<br>11 | <ul> <li>Descargas</li> <li>Documentos</li> <li>Imágenes</li> <li>Microsoft Excel</li> <li>OneDrive</li> <li>Este equipo</li> <li>Red</li> </ul> | *                      |                         |                                       |                                |                  |                                                |                                          | Image: Image: |                                       |                                                        |                                                                                                    |          |         |
| 12<br>13<br>14<br>15<br>16<br>17<br>18                |                                                                                                    | Nombre de archiv       | o: attendance_re        | eports_attendance-df8<br>Herramientas | Archivos de texte     Importar | o v<br>Cancelar  |                                                |                                          |                                                                                                    |                                       |                                                        |                                                                                                    |          |         |
| 19<br>20<br>21                                        |                                                                                                    |                        |                         |                                       |                                |                  |                                                |                                          |                                                                                                    |                                       |                                                        |                                                                                                    |          | L       |

#### **PASO 18:**

Finalmente, haz clic en el botón Importar.

|                    | 5-0                                                                                                    |            |                                                  | į                                                        | Libro1 - Exce | 4                                  |                   |                      |                          |                                       | Inic. se                                                                                                    | s, 🖻              | - 5      | 2       | ¢, |
|--------------------|----------------------------------------------------------------------------------------------------|------------|--------------------------------------------------|----------------------------------------------------------|---------------|------------------------------------|-------------------|----------------------|--------------------------|---------------------------------------|----------------------------------------------------------------------------------------------------|-------------------|----------|---------|----|
| Archivo            | Inicio Insertar                                                                                                    | Dise       | ño de página Fórmulas <mark>Datos</mark> Revisar | Vista Ayuda Q                                            | ¿Qué desea ha | cer?                               |                   |                      |                          |                                       |                                                                                                    |                   | <u> </u> | mpartir |    |
| Obtener<br>datos * | $ \begin{array}{ c c c c c } \hline \hline & Desde el texto/CSV \\ \hline \hline & M & Importar datos \\ \hline & \leftarrow & \rightarrow & \checkmark &  \\ \hline & & & & & & & \\ \hline & & & & & & & \\ \hline & & & &$ | Est        | e equipo > Descargas > v Ö                       | y conexiones     AL     ZA       P     Buscar en Descarg | yas           | K Borran<br>Volver<br>Avanz<br>rar | a aplicar<br>adas | Texto en<br>columnas | H+□<br>→<br>←<br>e datos | is de Previsión<br>sis *<br>Previsión | Image: Agrupar       Image: Agrupar         Image: Agrupar       Image: Agrupar         Image: Agrupar       Image: Agr | ★<br>Fahr<br>Fahr |          |         | ^  |
| G1                 | Organizar ▼ Nue                                                                                                    | eva ca     | Hoy (4)                                          |                                                          | Ayer (2)      |                                    |                   |                      |                          |                                       |                                                                                                    |                   |          |         | ^  |
| 1                  | Escritorio                                                                                                    | *          | attendance_reports_attendance-df80bd68-d96       | :-46ef-a95c-a50bea33f08b                                 | estructu      | e                                  | J                 | к                    | L                        | М                                     | N                                                                                                    | 0                 | Р        | (       | 1  |
| 2 3                | <ul><li>Documentos</li><li>Imágenes</li></ul>                                                                                                    | *          |                                                  |                                                          |               |                                    |                   |                      |                          |                                       |                                                                                                    |                   |          |         |    |
| 4<br>5<br>6        | Microsoft Excel                                                                                                    |            |                                                  |                                                          |               |                                    |                   |                      |                          |                                       |                                                                                                    |                   |          |         | -  |
| 7<br>8<br>9        | 💻 Este equipo                                                                                                    |            |                                                  |                                                          |               |                                    |                   |                      |                          |                                       |                                                                                                    |                   |          |         |    |
| 10<br>11           | 💣 Red                                                                                                    |            | <                                                |                                                          | 3             |                                    |                   |                      |                          |                                       |                                                                                                    |                   |          |         |    |
| 12<br>13<br>14     |                                                                                                    | Nomb       | re de archivo: attendance_reports_attendance-a53 | Archivos de texto                                        | ∽<br>Cancelar |                                    |                   |                      |                          |                                       |                                                                                                    |                   |          |         |    |
| 15<br>16           |                                                                                                    |            |                                                  |                                                          |               |                                    |                   |                      |                          |                                       |                                                                                                    |                   |          |         |    |
| 17<br>18<br>19     |                                                                                                    |            |                                                  |                                                          |               |                                    |                   |                      |                          |                                       |                                                                                                    |                   |          |         | -  |
| 20<br>21           |                                                                                                    |            |                                                  |                                                          |               |                                    |                   |                      |                          |                                       |                                                                                                    |                   |          |         |    |
| الا<br>Listo       | Hoja1                                                                                                    | <b>(+)</b> |                                                  |                                                          |               |                                    |                   |                      |                          |                                       |                                                                                                    | 四                 | _        | + 10    | 0% |

#### **PASO 19:**

# Selecciona la opción Delimitador, para tabular los datos en columnas.

| 🖬 5· č· =                                                                                                    | Libro1 - Excel                                                                                                    | Inic. ses. 🖻 – 🗇 🗙        |
|----------------------------------------------------------------------------------------------------|----------------------------------------------------------------------------------------------------|---------------------------|
| Archivo Inicio Insertar Diseño d                                                                                                    |                                                                                                    | □ × ♀ Compartir           |
| Image: Desde el texto/CSV     Image: Desde el texto/CSV     Image: Desde el texto/CSV       Image: Desde el texto/CSV     Image: Desde el texto/CSV     Image: Desde el texto/CSV       Image: Desde el texto/CSV     Image: Desde el texto/CSV     Image: Desde el texto/CSV       Image: Desde el texto/CSV     Image: Desde el texto/CSV     Image: Desde el texto/CSV       Image: Desde el texto/CSV     Image: Desde el texto/CSV     Image: Desde el texto/CSV       Image: Desde el texto/CSV     Image: Desde el texto/CSV     Image: Desde el texto/CSV | attendance_reports_attendance-df80bd68-d96c-46ef-a95c-a50bea33f08b.csv Origen de archivo Delimitador Detección del tipo de datos                          | nar ★ +==<br>rupar ★ ==== |
| datos * 🔛 Desde una tabla o rango<br>Obtener y transformar dato                                                                                                    | 1252: Europeo occidental (Windows) * CPersonalizado Basado en las primeras 200 filas                                                                      |                           |
| A1 • : × ✓ f <sub>x</sub>                                                                                                    | Column1         Column3         Column4         Column5         Column6         Column7         Column8         Column9         Column10         Column11 | Colu                      |
|                                                                                                    | Course ID,SIS Course ID,Course Code,Course Name,Section Name,Section ID,SIS Section ID,Teacher ID,Teacher                                                 | Nan                       |
| A       B       C         1                                                                                                    | Cargar V Editar Can                                                                                                    | O       P       (         |

#### **PASO 20:**

Selecciona la opción Coma.

| <b>=</b> [ĥ D      | Desde el texto/CSV   | Co Fu            | attenda     | ance_rep     | orts_atte                    | enda | ance-df80bd68-d96c-       | 46ef-a95c- | a50bea        | 33f08b.cs       | 5V         |            |        | ar +  | 43   |   |   |
|--------------------|----------------------|------------------|-------------|--------------|------------------------------|------|---------------------------|------------|---------------|-----------------|------------|------------|--------|-------|------|---|---|
| 🖽 🐻 D              | Desde la web         | Co               | Origen de a | archivo      | _                            |      | Delimitador               | Detecci    | ón del tipo d | de datos        |            |            |        | rupar | • == |   |   |
| tener<br>tos + 🛄 D | Desde una tabla o ra | ingo             | 1252; Euro  | peo occident | tal (Wi <mark>nd</mark> ows) | *    | Personalizado             | * Basado   | o en las prim | neras 200 filas |            |            |        | tal   |      |   |   |
|                    | Obtener y trar       | sformar date     |             |              |                              |      | Dos puntos                |            |               |                 |            |            |        | Jema  | Gr.  |   |   |
| 2                  | - : ×                | √ f <sub>x</sub> | Column1     | Column2      | Column3                      | Col  | Coma<br>Sizes da isveldad | mn7        | Column8       | Column9         | Column10   | Column11   | Colu   |       |      |   |   |
|                    |                      |                  | Course      | ID,SIS       | Course                       | ID,  | Punto v coma              | e,Section  | ID,SIS        | Section         | ID,Teacher | ID,Teacher | Nan    |       |      |   |   |
|                    |                      |                  |             |              |                              |      | Espacio                   |            |               |                 |            |            |        |       |      |   |   |
| A                  | В                    | с                |             |              |                              |      | Carácter de tabulación    |            |               |                 |            |            |        |       | 0    | Р |   |
|                    |                      |                  |             |              |                              |      | Personalizado             |            |               |                 |            |            |        |       |      |   |   |
|                    |                      |                  |             |              |                              |      | Ancho fijo                |            |               |                 |            |            |        |       |      |   |   |
|                    |                      |                  |             |              |                              |      |                           |            |               |                 |            |            |        |       |      |   |   |
|                    |                      |                  |             |              |                              |      |                           |            |               |                 |            |            |        |       |      |   | - |
|                    |                      |                  |             |              |                              |      |                           |            |               |                 |            |            |        |       |      |   |   |
|                    |                      |                  |             |              |                              |      |                           |            |               |                 |            |            |        |       |      |   |   |
|                    |                      |                  |             |              |                              |      |                           |            |               |                 |            |            |        |       |      |   |   |
|                    |                      |                  |             |              |                              |      |                           |            |               |                 |            |            |        |       |      |   |   |
|                    |                      |                  |             |              |                              |      |                           |            |               |                 |            |            |        |       |      |   |   |
|                    |                      |                  |             |              |                              |      |                           |            |               |                 |            |            |        |       |      |   |   |
|                    |                      |                  |             |              |                              |      |                           |            |               |                 |            |            |        |       |      |   |   |
|                    |                      |                  |             |              |                              |      |                           |            |               |                 |            |            |        |       |      |   |   |
|                    |                      |                  |             |              |                              |      |                           |            |               |                 |            |            |        |       |      |   |   |
|                    |                      | -                |             |              |                              |      |                           |            |               |                 |            |            |        |       |      |   |   |
|                    |                      |                  | <           |              |                              |      |                           |            |               |                 |            |            | >      |       |      |   |   |
|                    |                      |                  |             |              |                              |      |                           |            |               |                 |            |            |        |       |      |   |   |
|                    |                      |                  |             |              |                              |      |                           |            |               | Carg            | ar 🔻 E     | ditar Car  | ncelar |       |      |   |   |
|                    |                      |                  |             |              |                              |      |                           |            |               |                 |            |            |        |       |      |   |   |

#### **PASO 21:**

Finalmente, haz clic en Cargar.

| E 5-∂-∓                          |                                      |                         |                                                      |                       |         | Inic. ses.                             |              |
|----------------------------------|--------------------------------------|-------------------------|------------------------------------------------------|-----------------------|---------|----------------------------------------|--------------|
| Archivo Inicio Insertar Diseño d |                                      |                         |                                                      |                       |         | <                                      | A₁ Compartir |
| Fi Desde el texto/CSV            | attendance_reports_attend            | lance-df80bd68-d96c-46e | f-a95c-a50bea33f08b.c                                | SV                    |         | ar •                                   |              |
| Obtener                          | Origen de archivo                    | Delimitador             | Detección del tipo de datos                          |                       |         | rupar \star 📲                          |              |
| datos * Desde una tabla o rango  | 1252: Europeo occidental (Windows) 🔻 | Personalizado           | <ul> <li>Basado en las primeras 200 filas</li> </ul> | s *                   | La.     | tal                                    |              |
| Obtener y transformar date       |                                      | Dos puntos              |                                                      |                       |         | iema 🕞                                 | ^            |
|                                  | Column1 Column2 Column3 C            | _ Coma                  | mp7 Column8 Column9                                  | Column10 Column11     | Colu    |                                        |              |
|                                  | Course ID SIS Course IF              | Signo de igualdad       | e Section ID SIS Section                             | ID Teacher ID Teacher | Nan     |                                        |              |
|                                  |                                      | Punto y coma            |                                                      |                       |         |                                        |              |
|                                  |                                      | Carácter de tabulación  |                                                      |                       |         |                                        |              |
| A B C                            |                                      | Personalizado           |                                                      |                       |         | 0                                      | P ( 4        |
| 2                                |                                      | Ancho fijo              |                                                      |                       |         | · · · · · · ·                          |              |
| 3                                |                                      |                         |                                                      |                       |         |                                        |              |
| 4                                |                                      |                         |                                                      |                       |         |                                        |              |
| 5                                |                                      |                         |                                                      |                       |         |                                        |              |
| 6                                |                                      |                         |                                                      |                       |         |                                        |              |
| 7                                |                                      |                         |                                                      |                       |         |                                        |              |
| 8                                |                                      |                         |                                                      |                       |         |                                        |              |
| 9                                |                                      |                         |                                                      |                       |         |                                        |              |
| 10                               |                                      |                         |                                                      |                       |         |                                        |              |
| 12                               |                                      |                         |                                                      |                       |         | · · · · · · · · · · ·                  |              |
| 13                               |                                      |                         |                                                      |                       |         |                                        |              |
| 14                               |                                      |                         |                                                      |                       |         |                                        |              |
| 15                               |                                      |                         |                                                      |                       |         |                                        |              |
| 16                               |                                      |                         |                                                      |                       |         |                                        |              |
| 17                               | -                                    |                         |                                                      |                       | _       |                                        |              |
| 18                               | <                                    |                         |                                                      |                       | >       |                                        |              |
| 19                               |                                      |                         |                                                      | aar y Editar C        | ncolar  | ······································ |              |
| 20                               |                                      |                         | Can                                                  |                       | ancelar | · · · · · · · · · · · · · · · · · · ·  |              |
| Hoia1                            |                                      |                         |                                                      |                       |         |                                        |              |
| Lista                            |                                      |                         | - L*I                                                |                       |         |                                        | . 1000       |

#### **PASO 22:**

# Se generará un documento con la información del reporte de asistencia.

| Libro1 - Excel                                                                                                    |                                                   |            |                         |                               |                            | Herramientas de tabla Herramientas de consultas |                                                                                          |                                           |                                                               |                                   |             |                         | Inic. ses.   | Ē              |                | 5 ×                  |               |           |  |
|----------------------------------------------------------------------------------------------------|---------------------------------------------------|------------|-------------------------|-------------------------------|----------------------------|-------------------------------------------------|------------------------------------------------------------------------------------------|-------------------------------------------|---------------------------------------------------------------|-----------------------------------|-------------|-------------------------|--------------|----------------|----------------|----------------------|---------------|-----------|--|
| Archivo                                                                                                    | Inicio                                            | Insertar   | Diseño de página        | Fórmulas                      | Datos                      | Revisar                                         | Vista                                                                                    | Ayuda                                     | Diseño                                                        |                                   | Consulta    | Ç ¿Qué                  | desea hacer? |                |                |                      | ጸ             | Compartir |  |
| Nombre de la tabla:       Image: Resumir con tabla dinámica         attendance_re       Image: Resumir con tabla dinámica         Image: Convertir en rango       Image: Resumir con tabla dinámica         Propiedades       Image: Resumir con tabla dinámica         A1       Image: Resumir con tabla dinámica |                                                   |            | nsertar segm<br>de dato | entación<br>os                | Exportar<br>•<br>Datos ext | Actualizar                                      | <ul> <li>Fila de encabezad</li> <li>Fila de totales</li> <li>Filas con bandas</li> </ul> | do    Pri<br>   Úli<br>;    Cc<br>Opcione | mera columr<br>iima columna<br>Iumnas con I<br>s de estilo de | na 🗹 Botó<br>a<br>bandas<br>tabla | n de filtro | Est                     | ilos de tabl |                |                | *                    |               |           |  |
|                                                                                                    | н                                                 |            |                         |                               | J                          | 1                                               |                                                                                          | 1                                         | c                                                             | 1                                 | L           | м                       |              | N              |                |                      |               |           |  |
| 1 Teac                                                                                                    | her ID 💌                                          | Teacher Na | ame                     | -                             | Student ID                 | <ul> <li>Studen</li> </ul>                      | nt Name                                                                                  |                                           |                                                               | - CI                              | ass Date 💌  | Attendance              | Timestam     | р <b>ч</b>     | (              | Consul               | tas y         | т X       |  |
| 2                                                                                                    | 28767                                             | MARÃA AL   | EJANDRA ZAMBRAN         | O ROJAS                       | 2                          | 80 VALER                                        | A CRIST                                                                                  | INA BAHAN                                 | IONDES CORNEJO                                                |                                   | 18-03-2020  | present                 | 2020-03-1    | 8 12:10:32 UTC |                |                      |               |           |  |
| 3                                                                                                    | 28767                                             | MARÃA AL   | EJANDRA ZAMBRAN         | IO ROJAS                      | 24                         | 88 EDUAR                                        | DO BUS                                                                                   | TOS QUINTA                                | ANA .                                                         |                                   | 18-03-2020  | late                    | 2020-03-1    | 8 12:10:34 UTC | (              | Consultas            | Conexione     | 5         |  |
| 4                                                                                                    | 4 28767 MARÃA ALEJANDRA ZAMBRANO ROJAS 4342 VERON |            |                         |                               |                            |                                                 | NICA ELIZABETH CERPA JERIA                                                               |                                           |                                                               |                                   | 18-03-2020  | absent                  | 2020-03-1    | 8 12:10:37 UTC | UTC 1 consulta |                      |               |           |  |
| 5 28767 MARÃA ALEJANDRA ZAMBRANO ROJAS 5368 ANDRE                                                                                                    |                                                   |            |                         |                               |                            | ES IGNACIO CONTRERAS ASTROSA 18-03-2020 pre     |                                                                                          |                                           |                                                               |                                   | present     | 2020-03-18 12:10:37 UTC |              |                |                |                      |               |           |  |
| 6                                                                                                    | 28767                                             | MARÃA AL   | EJANDRA ZAMBRAN         | DRA ZAMBRANO ROJAS 18187 FRAM |                            |                                                 |                                                                                          | ICISCA DINAMARCA LAMA                     |                                                               |                                   | 18-03-2020  | present                 | 2020-03-1    | 8 12:10:38 UTC |                | i attendance_reports |               |           |  |
| 7                                                                                                    | 28767                                             | MARÃA AL   | EJANDRA ZAMBRAN         | IO ROJAS                      | 44                         | 73 Natalia                                      | a Hilda D                                                                                | unner More                                | eno                                                           |                                   | 18-03-2020  | present                 | 2020-03-1    | 8 12:10:39 UTC |                | Se carg              | jaron 12 fila | S.        |  |
| 8                                                                                                    | 28767                                             | MARÃA AL   | EJANDRA ZAMBRAN         | IO ROJAS                      | 2504                       | 40 FÃ-RST                                       | TER FEDE                                                                                 | RICO GUILL                                | ERMO FÃ-RSTER;ARE                                             | ENAS                              | 18-03-2020  | present                 | 2020-03-1    | 8 12:10:39 UTC |                |                      |               |           |  |
| 9                                                                                                    | 28767                                             | MARÃA AL   | EJANDRA ZAMBRAN         | IO ROJAS                      | 52                         | 37 MARIA                                        | DE LOS                                                                                   | ANGELES G                                 | AJARDO RODRIGUEZ                                              |                                   | 18-03-2020  | present                 | 2020-03-1    | 8 12:10:39 UTC |                |                      |               |           |  |
| 10                                                                                                    | 28767                                             | MARÃA AL   | EJANDRA ZAMBRAN         | IO ROJAS                      | 2504                       | 41 GAURC                                        | MUNIR                                                                                    | YAMAL GA                                  | URO;TATTER                                                    |                                   | 18-03-2020  | present                 | 2020-03-1    | 8 12:10:40 UTC |                |                      |               |           |  |
| 11                                                                                                    | 28767                                             | MARÃA AL   | EJANDRA ZAMBRAN         | IO ROJAS                      | 37                         | 48 Carlos                                       | Gandolf                                                                                  | i Caceres                                 |                                                               |                                   | 18-03-2020  | present                 | 2020-03-1    | 8 12:10:41 UTC |                |                      |               |           |  |
| 12                                                                                                    | 28767                                             | MARÃA AL   | EJANDRA ZAMBRAN         | IO ROJAS                      | 55                         | 18 Gonzal                                       | o LÃ <sup>3</sup> pe                                                                     | z Gaete                                   |                                                               |                                   | 18-03-2020  | late                    | 2020-03-1    | 8 12:10:45 UTC |                |                      |               |           |  |
| 13                                                                                                    | 28767                                             | MARÃA AL   | EJANDRA ZAMBRAN         | IO ROJAS                      | 250                        | 39 HEVIA                                        | DANIEL                                                                                   | ENRIQUE HE                                | EVIA;MAGAÃ'A                                                  |                                   | 18-03-2020  | absent                  | 2020-03-1    | 8 12:10:48 UTC |                |                      |               |           |  |
| 14                                                                                                    |                                                   |            |                         |                               |                            |                                                 |                                                                                          |                                           |                                                               |                                   |             |                         |              |                |                |                      |               |           |  |
| 15                                                                                                    |                                                   |            |                         |                               |                            |                                                 |                                                                                          |                                           |                                                               |                                   |             |                         |              |                |                |                      |               |           |  |
| 16                                                                                                    |                                                   |            |                         |                               |                            |                                                 |                                                                                          |                                           |                                                               |                                   |             |                         |              |                |                |                      |               |           |  |
| 17                                                                                                    |                                                   |            |                         |                               |                            |                                                 |                                                                                          |                                           |                                                               |                                   |             | -                       |              |                |                |                      |               |           |  |
| 18                                                                                                    |                                                   |            |                         |                               |                            |                                                 |                                                                                          |                                           |                                                               |                                   |             |                         |              |                |                |                      |               |           |  |
| 19                                                                                                    |                                                   |            |                         |                               |                            |                                                 |                                                                                          |                                           |                                                               |                                   |             |                         |              |                |                |                      |               |           |  |
| 20                                                                                                    |                                                   |            |                         |                               |                            |                                                 |                                                                                          |                                           |                                                               |                                   |             |                         |              |                |                |                      |               |           |  |
| 21                                                                                                    | -                                                 | loja2 H    | loja1 🕘                 |                               |                            | 1.                                              |                                                                                          |                                           | : 4                                                           |                                   |             |                         |              |                | ) ×            | <                    |               | >         |  |

# Universidad del Desarrollo

Centro de Innovación Docente

Para más tutoriales, visita: auladigital.udd.cl

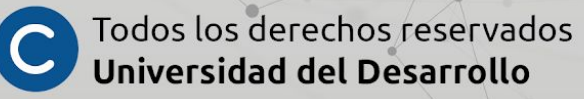